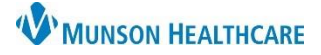

## Miscellaneous Supply Orders for Providers and Clinical Staff

## Cerner PowerChart Ambulatory EDUCATION

## Adding a Miscellaneous Supply Order

To add a medication that is not available in the order table, follow the steps below:

- 1. Navigate to the Orders section in the dark blue Menu.
- 2. Click the add icon + Add in the Orders tab.
- 3. In the Search field type misc supply.
- 4. Select from the list.

| Menu            | Ŧ     | < 🖒 👻 🚖 Orders                                                                         |  |  |
|-----------------|-------|----------------------------------------------------------------------------------------|--|--|
| Nurse View      |       | + Add 2 cument Medication by Hx   🔤 External Rx History -   🖑 Rx Plans (0): In Process |  |  |
| Results Review  |       |                                                                                        |  |  |
| Documentation   | + Add | Orders Medication List Document In Plan                                                |  |  |
| Outside Records |       |                                                                                        |  |  |
| Orders 1        | + Add | View Search: misc View Search: Misc View                                               |  |  |
| Medication List | + Add |                                                                                        |  |  |
| Task List       |       | Diagnosis (Problem) being Addressed this Visit                                         |  |  |
|                 |       | 🕂 Add 🖾 Convert Display: Active Misc Therapeutic Items/Supplies T1999                  |  |  |
| Allergies       | + Add | Blood Misc Blood Misc Blood Misc 1                                                     |  |  |

**Note**: The red diamond Means that interaction checking cannot be performed for misc supply orders.

| <ol> <li>Clinical staff will need to fill in the Orderin</li> <li>In the Dose field, select See Instructions.</li> </ol>                                                                                                    | Ordering Physician                                                                                                    |                                                                                                    |  |  |  |
|----------------------------------------------------------------------------------------------------|----------------------------------------------------------------------------------------------------|----------------------------------------------------------------------------------------------------|--|--|--|
| ✓ Details for misc supply ▼     ﷺ Order Comments                                                                                                    | Send To: B58CEEP2 on mvps03                                                                                                | Proposal     Physician name     Trot MD. Physician                                                                                                    |  |  |  |
| *Dose 6 *Route of Admini *Frequency Duration<br>See Instructions PRN:<br>7. Fill in the required fields in yellow.                                                                                                    | n *Dispense 30 90 *Refill                                                                                                  | *Order Date/Time         12/15/2022         ↓         1113         ↓         *Communication type         Per Protocol/Policy/Existing Order         Cosign Required         Verbal Order with Read Back         Written/Fax         Procool Order |  |  |  |
| Dose     Route of Administration     Frequency     Duration       See Instructions     See Instructions     See Instructions       PRN: <ul> <li> </li> <li>             Requested Refill Date:         </li> <li>             Type Of Therapy:             </li></ul> <li>             Acute             <ul> <li>             Maintenance</li> <li>             DAW:</li> <li>             Yes</li> <li>             No             </li></ul> </li> <li>             eRX Notes to Pharmacy:         </li> | *Dispense 30 00 *Refil<br>*Special Instructions:<br>7 Indication:<br>Stop Date/Time: */*/********************************* | OK Cancel                                                                                                    |  |  |  |
| <ul> <li>8. After filling in the required information, click Sign.</li> <li>9. A notification will pop up, indicating Interaction Checking cannot be performed for misc supply. Click OK to continue to place the order.</li> </ul>                                                                                                    |                                                                                                    |                                                                                                    |  |  |  |